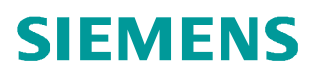

常问问题 • 3 月/2013 年

# WinAC S20 (Simulink to ODK) 向导使用入门

WinAC , S20, Matlab/Simulink,风能

http://support.automation.siemens.com/CN/view/109094704

# 目录

| 1 | WinAC S2 | 0 向导概述                                         | 3  |
|---|----------|------------------------------------------------|----|
| 2 | WinAC S2 | 0 向导安装                                         | 4  |
|   | 2.1      | 软件要求                                           | 4  |
|   | 2.2      | 安装顺序                                           | 4  |
| 3 | WinAC S2 | 0 向导的使用                                        | 5  |
|   | 3.1      | 风机建模及仿真                                        | 5  |
|   | 3.2      | 代码转换步骤                                         | 6  |
|   | 3. 2. 1  | 采用 Matlab 中的 Real-Time Workshop(RTW)生成 C/C++代码 | 7  |
|   | 3.2.2    | 采用Simulink to ODK wizard(S20 wizard)生成dll(或    |    |
|   |          | rtdll)及SCL源代码                                  | 9  |
|   | 3.2.3    | Step7 V5.5 中调用生成的功能块                           | 12 |
|   | 3.2.4    | 将生成的 DLL 拷贝到目标 PC 的 C:\下                       | 13 |
|   | 3.2.5    | Step7 V11 代码转换及调用                              | 13 |

1

#### WinAC S20 向导概述

Mathworks 公司的产品 MATLAB/Simulink 是一款提供建模与仿真功能的软件。 Simulink 图形化的编辑器可以用来创建实际的工艺过程及解决方案,譬如,可以 应用到控制工程领域。Real-Time Workshop Embedded Coder (RTWEC) 插 件能够将 Simulink 子系统直接编译为 C/C++代码。借助于 WinAC ODK,这些 C/C++代码可以在 Windows 或者 WinAC RTX 实时环境下处理执行。

WinACS2O(Simulink to ODK)向导使得 Simulink 子系统在 Step7 中的集成变 得更加方便快捷。

WinAC S2O 向导自动创建用于在 Step7 项目中集成所需要的所有的功能块及文件。通过 WinAC S2O 向导,通过 RTWEC 创建的 C/C++代码可以创建成 SCL 源代码以及 DLL 或 RTDLL 文件。Step7 V5.X 或 TIA portal Step7 V11 可以将创建的 SCL 源代码很容易的集成到 Step7 程序中去,同时也可以将 DLL 或 RTDLL 文件方便的装载到 WinAC RTX 所在的 PC 系统中去,最终实现 C/C++ 代码在 WinAC RTX 系统中的集成。

本文将以风能 Demo 控制系统在 Step 7 中的集成为例介绍 WinAC S2O 的使用, 图 1 简单描述了代码转换及集成过程。

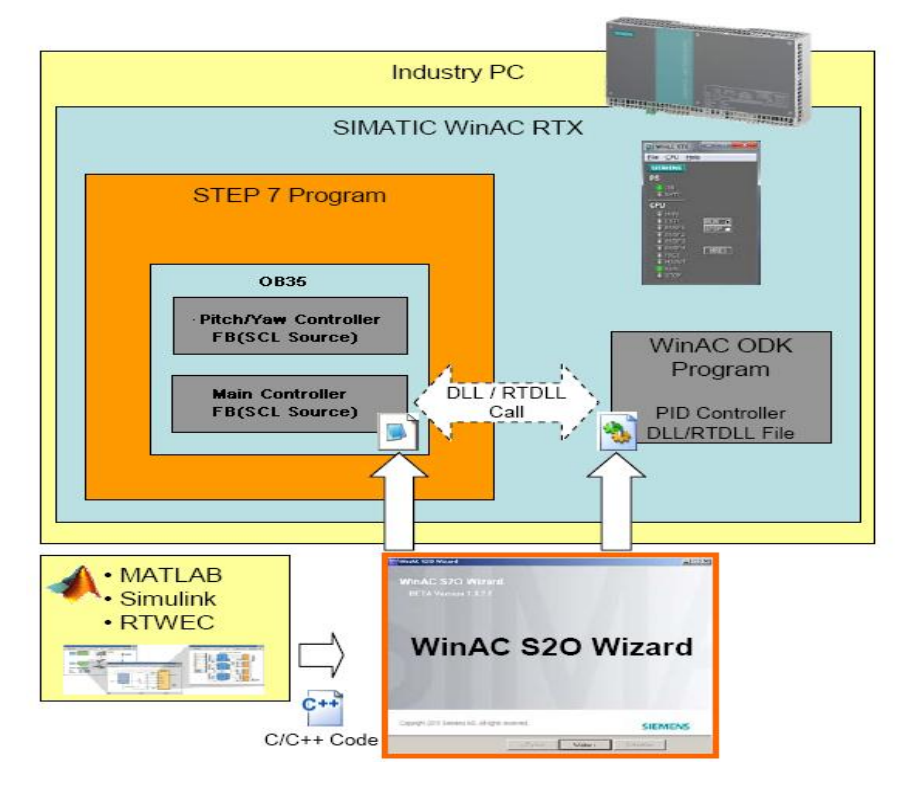

图 1 使用 S20 向导实现风能 Demo 控制系统在 Step 7 中的集成

#### 2 WinAC S20 向导安装

2.1 软件要求

WinAC S2O 向导安装之前,需要安装如下软件:

- Microsoft Visual Studio 2008 Professional
- STEP V5.5 与 S7-SCL V5.3
- 或 STEP 7 V11 Professional with Service Pack 2
- WinAC ODK V4.2
- 2.2 安装顺序

需要按照如下顺序安装:

- Microsoft Visual Studio 2008 Professional
- STEP V5.5 与 S7-SCL V5.3
- 或 STEP 7 V11 Professional with Service Pack 2
- ODK4.2;
- S2O

提示!
 0DK4.2 不支持 Win7,而 S20 需要 0DK4.2 的支持,所以 S20 也只能在 Windows Xp 环境
 下应用,不支持 Win7;另外经测试 S20 不支持 VS2005。

#### 3 WinAC S20 向导的使用

#### 3.1 风机建模及仿真

首先将风机全部或部分对象或功能建模并仿真,如图2所示。

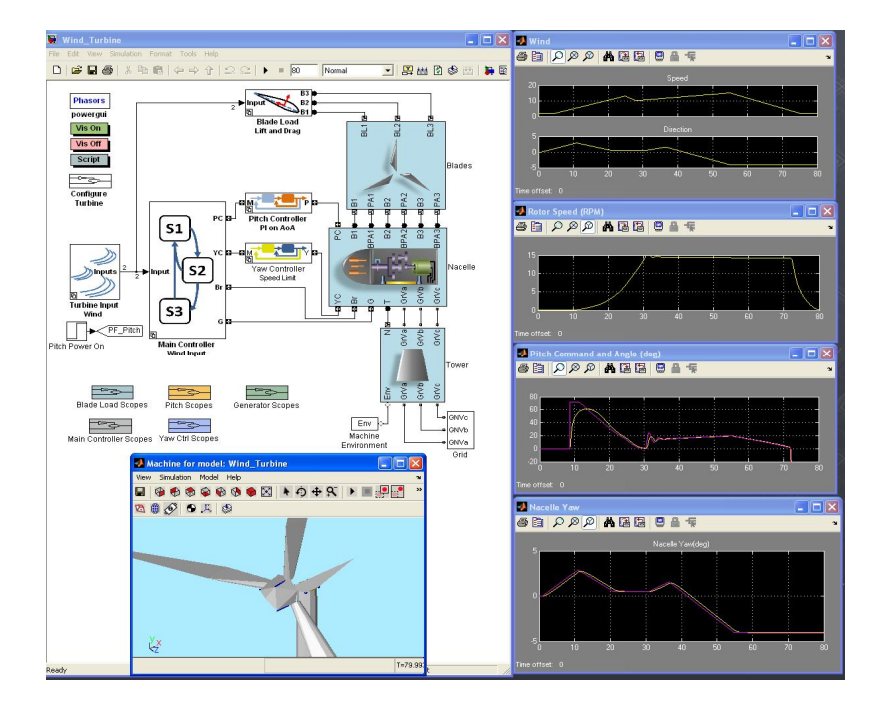

图 2 风机建模及仿真

关于 Matlab/Simulink 的建模及仿真本文不展开介绍,具体操作可参考 Mathworks 公司的相关技术资料。

西门子提供了基于 WinAC 及 MicroBox427C 的软硬件平台,用于实现风能算法的集成,实现风机主控、变桨、偏航控制以及系统的状态监控。

Copyright © Siemens AG Copyright year All rights reserved

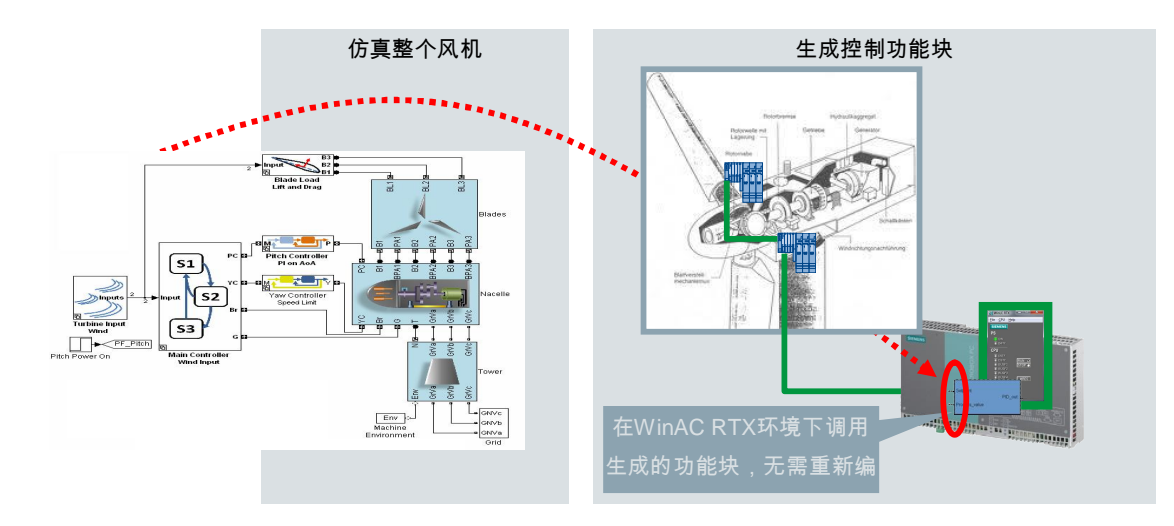

图 3 基于 WinAC 及 MicroBox427C 实现风能算法的集成

#### 3.2 代码转换步骤

;

Copyright © Siemens AG Copyright year All rights reserved

基于 Matlab/Simulink 对风机的仿真,使用 S2O 向导实现风能算法在 Step7 中的 集成主要通过如图 4 所示的三个步骤:

- 采用 Matlab 中的 Real-Time Workshop (RTW) 生成 C/C++代码;
- 采用 Simulink to ODK wizard (S2O wizard) 生成 dll (或 rtdll)及 SCL 源代
- Step7 中调用生成的功能块及 DLL 文件。

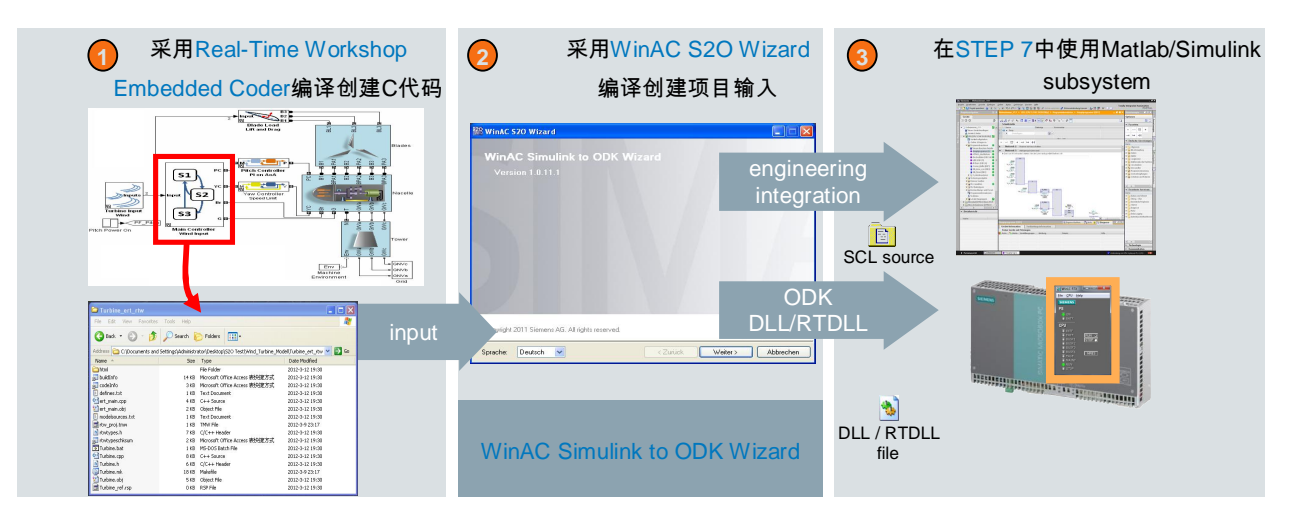

图 4 使用 S20 向导实现风能算法在 Step 7 中集成过程

### 下面以风机 Demo 主控系统的代码转换为例详细介绍 S2O 的使用。

Copyright ⊚ Siemens AG Copyright year All rights reserved

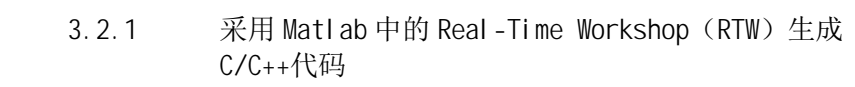

| 序号 | 操作                                                          | 图例                                                                                                    |
|----|-------------------------------------------------------------|----------------------------------------------------------------------------------------------------|
| 1. | 设置 Matlab/Simulink 中 Real-<br>Time Workshop(RTW)的代码编<br>译环境 | Centered by length of the sector       Sector         Sector       Sector         Sector       Sector |
|    |                                                             | - TextBench                                                                                                    |

|    |           | Celliferration Processors: Wind_ Larbien/Centiferration:       Ado            -Openation        Openation:       Ado            -Openation:          -Openation:       Ado            -Openation:          -Openation:          -Openation:          -Openation:            -Openation:          -Openation:          -Openation:          -Openation:          -Openation:            -Openation:          -Openation: |
|----|-----------|----------------------------------------------------------------------------------------------------|
| 2. | 选择编译子系统命令 | Open Build.         Open Build.                                                                                                    |
| 3. | 选择参数      | Link: Wind_Turbins/Main Controller/Wind In     A Build code for Subsystem: Turbine State Machine       Pick turbins/Main Controller/Wind In     Pick turbable parameters       Pick turbable parameters     Variable Name       Class     StorageClass       WYT_Params     Struct       Input     Blocks using selected variable       Block     Parent       Block     Parent       Select turbable parameters and click Build     Cancel       Untrace_table     Select turbable parameters and click Build       Cepright 2000 MatWide, Inc.     G                                                                                                    |

| 4. | al Build code for Subsystem: Turking State Maching |                                                                                                    |                                                                                                    |                                                                                                    |  |  |  |  |
|----|----------------------------------------------------|----------------------------------------------------------------------------------------------------|----------------------------------------------------------------------------------------------------|----------------------------------------------------------------------------------------------------|--|--|--|--|
|    |                                                    | Pick tunable parameters                                                                                                    | Pick tupble permeters                                                                                                    |                                                                                                    |  |  |  |  |
|    |                                                    | Variable Name                                                                                                    | PtorogoClass                                                                                                    |                                                                                                    |  |  |  |  |
|    |                                                    |                                                                                                    | class                                                                                                    | Inlined                                                                                                    |  |  |  |  |
|    |                                                    | Wingr diallis                                                                                                    | 50001                                                                                                    |                                                                                                    |  |  |  |  |
|    | 编译进行中                                              |                                                                                                    |                                                                                                    |                                                                                                    |  |  |  |  |
|    |                                                    | Blocks using selected variable                                                                                                    |                                                                                                    |                                                                                                    |  |  |  |  |
|    |                                                    | Block                                                                                                    | Parent                                                                                                    |                                                                                                    |  |  |  |  |
|    |                                                    | Status<br>Building                                                                                                    | Build                                                                                                    | Cancel Help                                                                                                    |  |  |  |  |
|    |                                                    | File Edit View Favorites To                                                                                                    | ois Help                                                                                                    |                                                                                                    |  |  |  |  |
|    |                                                    | Address C:\Documents and Settin                                                                                                    | ngs\Administrator\Desktop\Wind_Tu                                                                                                    | x v inte_model\Turbine_ert_rt                                                                                                    |  |  |  |  |
|    |                                                    | Address C:\Documents and Settin                                                                                                    | ngs\Administrator\Desktop\Wind_Tu                                                                                                    | x v intro integration in the second second s |  |  |  |  |
|    |                                                    | Address C:\Documents and Settin                                                                                                    | ngs\Administrator\Desktop\Wind_Tu<br>Size Type<br>File Folder                                                                                                    | V V V IIII V<br>Irbine_Model\Turbine_ert_r<br>Date Modified<br>3/9/2012 11:24 P                                                                                                    |  |  |  |  |
|    |                                                    | Address C:\Documents and Settin                                                                                                    | ngs\Administrator\Desktop\Wind_Tu<br>Size Type<br>File Folder<br>14 KB MAT File                                                                                                    | X 42 IIII +<br>rbine_Model\Turbine_ert_r<br>Date Modified<br>3/9/2012 11:24 P<br>3/9/2012 11:17 P                                                                                                    |  |  |  |  |
|    |                                                    | Address C:\Documents and Settin                                                                                                    | ngs\Administrator\Desktop\Wind_Tu<br>Size Type<br>File Folder<br>14 KB MAT File<br>3 KB MAT File                                                                                                    | K      K     K     K       |  |  |  |  |
|    | 编译之后生成的代码                                          | Address C:\Documents and Settin<br>Name<br>html<br>buildInfo.mat<br>codeInfo.mat<br>codeInfo.mat<br>codeInfo.mat<br>codeInfo.mat                                                                                                    | ags/Administrator/Desktop/Wind_Tu<br>Size Type<br>File Folder<br>14 KB MAT File<br>3 KB MAT File<br>1 KB Text Document                                                                                                    | K      K     K     K       |  |  |  |  |
|    | 编译之后生成的代码                                          | Address C:\Documents and Settin                                                                                                    | ngs\Administrator\Desktop\Wind_Tu<br>Size Type<br>File Folder<br>14 KB MAT File<br>3 KB MAT File<br>1 KB Text Document<br>4 KB C++ Source                                                                                                    | rbine_Model\Turbine_ert_r<br>Date Modified<br>3/9/2012 11:24 P<br>3/9/2012 11:17 P<br>3/9/2012 11:17 P<br>3/9/2012 11:17 P<br>3/9/2012 11:17 P<br>3/9/2012 11:17 P                                                                                                    |  |  |  |  |
|    | 编译之后生成的代码                                          | Address C:\Documents and Settin                                                                                                    | ngs\Administrator\Desktop\Wind_Tu<br>Size Type<br>File Folder<br>14 KB MAT File<br>3 KB MAT File<br>1 KB Text Document<br>4 KB C++ Source<br>2 KB Object File                                                                                                    | Date Modified           3/9/2012 11:24 P           3/9/2012 11:17 P           3/9/2012 11:17 P           3/9/2012 11:17 P           3/9/2012 11:17 P           3/9/2012 11:17 P           3/9/2012 11:17 P           3/9/2012 11:17 P           3/9/2012 11:17 P                                                                                                    |  |  |  |  |
|    | 编译之后生成的代码                                          | Address C:\Documents and Settin                                                                                                    | routers Polluters Polluter                                                                                                    | Date Modified           3/9/2012 11:24 P           3/9/2012 11:17 P           3/9/2012 11:17 P           3/9/2012 11:17 P           3/9/2012 11:17 P           3/9/2012 11:17 P           3/9/2012 11:17 P           3/9/2012 11:17 P           3/9/2012 11:17 P           3/9/2012 11:17 P           3/9/2012 11:17 P           3/9/2012 11:17 P           3/9/2012 11:17 P           3/9/2012 11:17 P                                                                                                    |  |  |  |  |
|    | 编译之后生成的代码                                          | Address C:\Documents and Settin Name html buildInfo.mat codeInfo.mat defines defines defines defines rtw_proj.tmw                                                                                                    | rosVAdministrator/Desktop/Wind_Tu<br>Size Type<br>File Folder<br>14 KB MAT File<br>3 KB MAT File<br>3 KB MAT File<br>1 KB Text Document<br>4 KB C++ Source<br>2 KB Object File<br>1 KB Text Document<br>1 KB TMW File                                                                                                    | Date Modell         Turbine_modell           Date Modified         3/9/2012 11:24 P           3/9/2012 11:17 P         3/9/2012 11:17 P           3/9/2012 11:17 P         3/9/2012 11:17 P           3/9/2012 11:17 P         3/9/2012 11:17 P           3/9/2012 11:17 P         3/9/2012 11:17 P           3/9/2012 11:17 P         3/9/2012 11:17 P           3/9/2012 11:17 P         3/9/2012 11:17 P                                                                                                    |  |  |  |  |
|    | 编译之后生成的代码                                          | Address C:\Documents and Settin<br>Name<br>html<br>buildInfo.mat<br>codeInfo.mat<br>codeInfo.mat | Administrator\Desktop\Wind_Tu<br>Size Type<br>File Folder<br>14 KB MAT File<br>3 KB MAT File<br>1 KB Text Document<br>4 KB C++ Source<br>2 KB Object File<br>1 KB Text Document<br>1 KB TMW File<br>7 KB C/C++ Header                                                                                                    | Image: Constraint of the state of the state of                         |  |  |  |  |
|    | 编译之后生成的代码                                          | Address C:\Documents and Settin Name html buildInfo.mat codeInfo.mat cdefines effert_main effort_main effort_main                                                                                                    | Administrator\Desktop\Wind_Tu<br>Size Type<br>File Folder<br>14 KB MAT File<br>3 KB MAT File<br>1 KB Text Document<br>4 KB C++ Source<br>2 KB Object File<br>1 KB Text Document<br>1 KB Text Document<br>1 KB Text Document<br>1 KB TWW File<br>7 KB C/C++ Header<br>2 KB MAT File                                                                                                    | Image: Constraint of the second second sec                        |  |  |  |  |
|    | 编译之后生成的代码                                          | Address C:\Documents and Settin<br>Name  buildInfo.mat buildInfo.mat defines enert_main ent_main ent_mai                                                                                                    | Administrator\Desktop\Wind_Tu<br>Size Type<br>File Folder<br>14 KB MAT File<br>3 KB MAT File<br>1 KB Text Document<br>4 KB C++ Source<br>2 KB Object File<br>1 KB Text Document<br>1 KB Text Document<br>1 KB TMW File<br>7 KB C/C++ Header<br>2 KB MAT File<br>1 KB MS-DOS Batch Fi                                                                                                    | Date Modell         Turbine_ret_rt           Date Modified         3/9/2012 11:24 P           3/9/2012 11:17 P         3/9/2012 11:17 P           3/9/2012 11:17 P         3/9/2012 11:17 P           3/9/2012 11:17 P         3/9/2012 11:17 P           3/9/2012 11:17 P         3/9/2012 11:17 P           3/9/2012 11:17 P         3/9/2012 11:17 P           3/9/2012 11:17 P         3/9/2012 11:17 P           3/9/2012 11:17 P         3/9/2012 11:17 P           3/9/2012 11:17 P         3/9/2012 11:17 P                                                                                                    |  |  |  |  |
|    | 编译之后生成的代码                                          | Address C:\Documents and Settin<br>Name Thml DuildInfo.mat DuildInfo.mat CodeInfo.mat CodeInfo.mat                                                                                                    | Administrator\Desktop\Wind_Tu<br>Size Type<br>File Folder<br>14 KB MAT File<br>3 KB MAT File<br>3 KB MAT File<br>1 KB Text Document<br>4 KB C++ Source<br>2 KB Object File<br>1 KB Text Document<br>1 KB Text Document<br>1 KB TMW File<br>7 KB C/C++ Header<br>2 KB MAT File<br>1 KB MS-DOS Batch f<br>8 KB C++ Source                                                                                                    | Image: Constraint of the state of the state of                         |  |  |  |  |
|    | 编译之后生成的代码                                          | Address C:\Documents and Settin<br>Name html buildInfo.mat codeInfo.mat defines effect_main effect_main                                                                                                    | Administrator\Desktop\Wind_Tu<br>Size Type<br>File Folder<br>14 KB MAT File<br>3 KB MAT File<br>3 KB MAT File<br>1 KB Text Document<br>4 KB C++ Source<br>2 KB Object File<br>1 KB Text Document<br>1 KB TINW File<br>7 KB C/C++ Header<br>2 KB MAT File<br>1 KB MS-DOS Batch f<br>8 KB C++ Source<br>6 KB C/C++ Header                                                                                                    | Nodel\Turbine_ert_rt           Date Modified           3/9/2012 11:24 PI           3/9/2012 11:17 PI           3/9/2012 11:17 PI                                                                                                    |  |  |  |  |
|    | 编译之后生成的代码                                          | Address C:\Documents and Settin Name Thtml DuildInfo.mat CodeInfo.mat CodeInfo.mat CodEInfo.mat CodEInfo.mat CodEInfo.mat                                                                                                    | Administrator\Desktop\Wind_Tu<br>Size Type<br>File Folder<br>14 KB MAT File<br>3 KB MAT File<br>1 KB Text Document<br>4 KB C++ Source<br>2 KB Object File<br>1 KB Text Document<br>1 KB Text Document<br>1 KB TWW File<br>7 KB C/C++ Header<br>2 KB MAT File<br>1 KB MS-DOS Batch f<br>8 KB C++ Source<br>6 KB C/C++ Header<br>18 KB Makefile                                                                                                    | Nodel         Number           Interme_Model         3/9/2012 11:24 P           3/9/2012 11:17 P         3/9/2012 11:17 P           3/9/2012 11:17 P         3/9/2012 11:17 P           3/9/2012 11:17 P         3/9/2012 11:17 P           3/9/2012 11:17 P         3/9/2012 11:17 P           3/9/2012 11:17 P         3/9/2012 11:17 P           3/9/2012 11:17 P         3/9/2012 11:17 P           3/9/2012 11:17 P         3/9/2012 11:17 P           3/9/2012 11:17 P         3/9/2012 11:17 P           3/9/2012 11:17 P         3/9/2012 11:17 P           3/9/2012 11:17 P         3/9/2012 11:17 P           3/9/2012 11:17 P         3/9/2012 11:17 P           3/9/2012 11:17 P         3/9/2012 11:17 P                                                                                                    |  |  |  |  |
|    | 编译之后生成的代码                                          | Address C:\Documents and Settin Name html buildinfo.mat codetinfo.mat codetinfo.mat co                                                                                                    | Administrator\Desktop\Wind_Tu<br>Size Type<br>File Folder<br>14 KB MAT File<br>3 KB MAT File<br>1 KB Text Document<br>4 KB C++ Source<br>2 KB Object File<br>1 KB Text Document<br>1 KB Text Document<br>1 KB | Date Modell         Turbine_ret_r           Internet         3/9/2012         11:24           3/9/2012         11:17         11:17           3/9/2012         11:17         11:17           3/9/2012         11:17         11:17           3/9/2012         11:17         11:17           3/9/2012         11:17         11:17           3/9/2012         11:17         11:17           3/9/2012         11:17         11:17           3/9/2012         11:17         11:17           3/9/2012         11:17         11:17           3/9/2012         11:17         11:17           3/9/2012         11:17         11:17           3/9/2012         11:17         11:17           3/9/2012         11:17         11:17           3/9/2012         11:17         11:17           3/9/2012         11:17         11:17           3/9/2012         11:17         11:17                                                                                                    |  |  |  |  |

## 3.2.2 采用 Simulink to ODK wizard (S20 wizard) 生成 dll (或 rtdll)及 SCL 源代码

| 序号 | 操作                          | 图示                                                                                                    |
|----|-----------------------------|----------------------------------------------------------------------------------------------------|
| 1. | 新建 <b>Step7</b> 项目          | StMATIC Manager - [wind_turbin - C:\Program Files\Sitemens\Step7\s7proj\wind_tur]  File Edit Insert PLC Vew Options Window Help  Site # 10 # 10 # 10 # 10 # 10 # 10 # 10 # 1                                                                                                    |
| 2. | 打开 <b>WinAC ODK Library</b> | SIMATIC Manager - [WinAC ODK Library C:\Program Files\SIEMENS\Step7\S7Proj\OdkLib]         File       Edit       Insert       PLC       View       Options       Window       Help         Image: State PLC       Image: State PLC       Image: State |

| 3. |                         | SIMATIC Manager - [wind_turbin C:\Program Files\Siemens\Step7\s7proj\wind_tur]                                     |
|----|-------------------------|----------------------------------------------------------------------------------------------------|
|    | 收 SEDGE001 SEDGE002 N 乃 | By File Edit Insert PLC View Options Window Help                                                                   |
|    | 将 SFB03001、 SFB03002 以及 | 📘 🗅 😂 🔡 🛲   🐰 🛍 🛍 🖆 의 🐾 🐁 🎦 🔠 🗰 💼 🔍 No Filter > 💽 🍸 将                                                              |
|    | SFB65003 拷贝到新建的 Step7   | □ 🔁 wind_turbin 🕢 🕞 OB1 📁 SF865001 💭 SF865002 🚌 SF865003                                                           |
|    | 项目中去                    | S/ Program[1]                                                                                                    |
|    |                         | Blocks                                                                                                    |
|    |                         |                                                                                                    |
|    |                         | 220 Wind C 520 Witzerd                                                                                             |
|    |                         |                                                                                                    |
|    |                         | WinAC Simulink to ODK Wizard                                                                                       |
|    |                         | Version 1.0.19.1                                                                                                   |
|    |                         |                                                                                                    |
|    |                         |                                                                                                    |
|    |                         |                                                                                                    |
|    | 打开 WinAC S2O 向导         |                                                                                                    |
|    |                         |                                                                                                    |
|    |                         |                                                                                                    |
|    |                         |                                                                                                    |
|    |                         |                                                                                                    |
|    |                         |                                                                                                    |
|    |                         | Copyright 2011 Siemens AG. All rights reserved.                                                                    |
|    |                         |                                                                                                    |
|    |                         | Candel                                                                                                    |
| 4. |                         | WinAC S20 Wizard                                                                                                   |
|    |                         | Select source project Select the source code destination path and the integration in a STEP 7 / 00K project        |
|    |                         |                                                                                                    |
|    |                         |                                                                                                    |
|    |                         | Select the C/C++ source:                                                                                           |
|    |                         |                                                                                                    |
|    |                         | Select the ODK Project - destination folder:                                                                       |
|    |                         |                                                                                                    |
|    |                         |                                                                                                    |
|    |                         | Generate SCL Block: ODK project type:                                                                              |
|    |                         | <ul> <li>STEP 7 V5.x</li> <li>Windows DLL (DLL)</li> </ul>                                                         |
|    |                         | C STEP 7 V11 C Real-Time DLL (RTDLL)                                                                               |
|    |                         |                                                                                                    |
|    | 选择 C/C++代码所在的存储位置       |                                                                                                    |
|    |                         | <back next=""> Cancel</back>                                                                                       |
|    |                         |                                                                                                    |
|    |                         | Open 2                                                                                                    |
|    |                         | Select source project                                                                                              |
|    |                         | Select the source code, decimation path and the integration in a STEP 7/ CDK project.  2  Vig Recent Turbore Curve |
|    |                         | Select the CIC++ source                                                                                            |
|    |                         |                                                                                                    |
|    |                         | Select the CDIX Project - destination folder:                                                                      |
|    |                         |                                                                                                    |
|    |                         | Generate SDL Block: ODIX project type: My Computer                                                                 |
|    |                         | C STEP 7VSx C Windows DLL DLL) My Lework File name Tudine D Open                                                   |
|    |                         | Place Res of type: CCC+ source (* c, *cop)                                                                         |
|    |                         | ZBAS Mars Court                                                                                                    |
|    |                         | <u></u>                                                                                                    |
|    |                         |                                                                                                    |

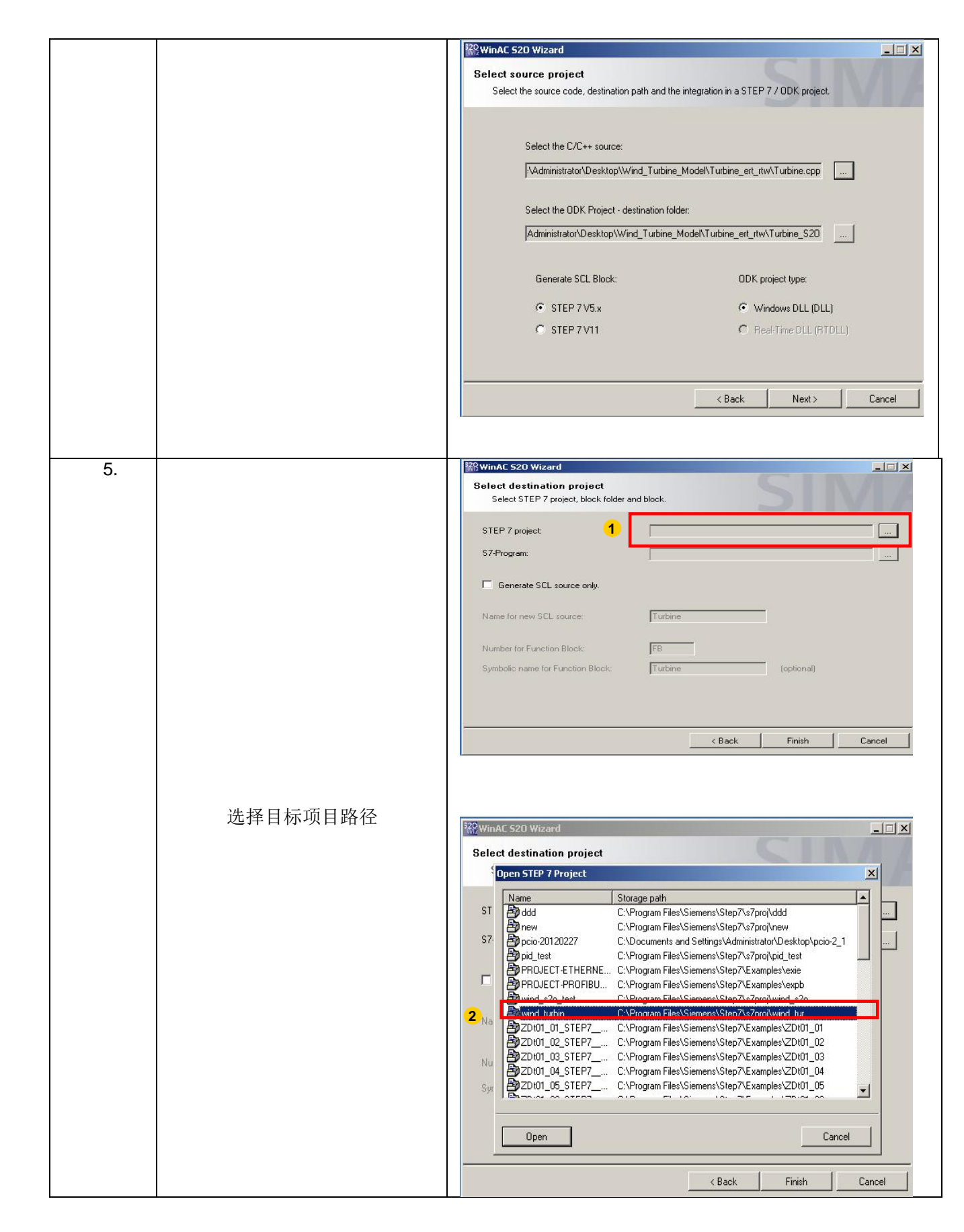

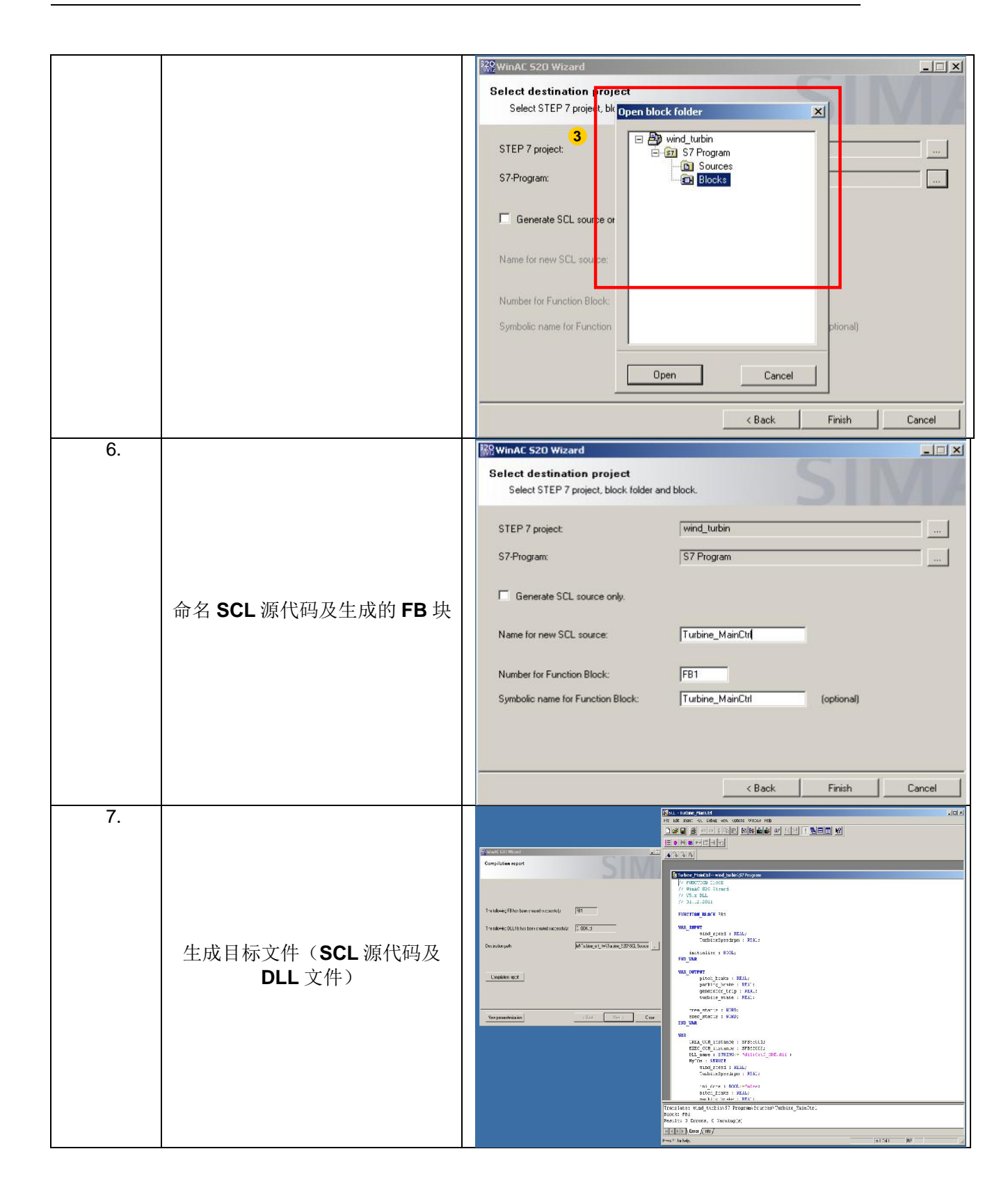

#### 3.2.3 Step7 V5.5 中调用生成的功能块

| 序号 | 操作 | 图示 |
|----|----|----|
|----|----|----|

| 1. | 打开目标项目,可以看到 <b>FB1</b> 已<br>包含在项目中 | ● The Life Street R.C He       ● The Life Street R.C He       □ @ B <sup>*</sup> mill street R.C He       □ @ B <sup>*</sup> mill stre                                                                                                    | Lurbin - Cl. Program<br>Protoco: Window<br>Union Concerning and Concerning<br>Union Concerning and Concerning<br>Stresson<br>Stresson<br>Stresson<br>Stresson<br>Stresson | Files Semens Step 7 i s7pm<br>Help<br>Spitolic rane<br>Tutine, MarChi<br>CREA, COM<br>DEC.COM<br>ASTIN_COM | of, wind_tur]<br>File:)<br>Created in language<br>SCL<br>STL<br>STL<br>STL<br>STL<br>STL | 文 왕왕 종 등 다 가<br>Seenflewokne, 「Jpe<br>30 Optice<br>33 Gruces<br>- System<br>- System<br>- System | Version (Hear<br>tion Block 0.1<br>Block 0.0<br>unotion block 1.0<br>unotion block 1.0<br>unotion block 1.0 | e) Name (Header)<br>Orea, com<br>Exec_com<br>Astru_com | Unirked<br><br><br> | Author N<br>Author N<br>SEMENS -<br>SIEMENS -<br>SIMATIC - |
|----|------------------------------------|----------------------------------------------------------------------------------------------------|----------------------------------------------------------------------------------------------------|----------------------------------------------------------------------------------------------------|------------------------------------------------------------------------------------------|--------------------------------------------------------------------------------------------------|----------------------------------------------------------------------------------------------------|--------------------------------------------------------|---------------------|------------------------------------------------------------|
| 2. | 调用 <b>FB</b>                       | ElitAD/STL/HB-CL     File EXE Insert      Elit New retwork      Elit New retwork | ODI wind<br>PLC Debug<br>SS X On A<br>IN T<br>IN T<br>IN T<br>IN T<br>IN T<br>IN T<br>IN T<br>IN T                                                                        | Uthinks/Peom<br>) New Options<br>                                                                          | In I Window Help<br>Window Help<br>In I I I I I I I I I I I I I I I I I I                | e of i < >1<br>Contents Of i *Ro<br>France<br>(Cycle)*<br>Ctrib<br>(Cycle)*                      | P1                                                                                                    | -₩() m L<br>berface'                                   | * -                 |                                                            |

3.2.4 将生成的 DLL 拷贝到目标 PC 的 C:\下

3.2.5 Step7 V11 代码转换及调用

| 序号 | 操作                           | 图示                                                                                                    |
|----|------------------------------|----------------------------------------------------------------------------------------------------|
| 1. | 选择 SCL 代码的应用环境-<br>Step7 V11 | Select source project         Select the source code, destination path and the integration in a STEP 7 / 0DK project.         Select the C/C++ source:         \[Madministrator\Desktop\Wrind_Turbine_Model\Turbine_ert_rtw\Turbine.cpp]         Select the 0DK Project - destination folder:         [Iministrator\Desktop\Wrind_Turbine_Model\Turbine_ert_rtw\Turbine_S20[1]         Generate SCL Block:       0DK project type:         © STEP 7 V5.x       © Windows DLL (DLL)         © STEP 7 V11       © Real-Time DLL (RTDLL) |
|    |                              | <pre></pre>                                                                                                    |

| 2. |                                                          | Select destination project Select a name for the SCL source.                                                                                                    |
|----|----------------------------------------------------------|----------------------------------------------------------------------------------------------------|
|    | 命名 SCL 源代码以及 FB 变量表<br>名称,之后点击 Finish 按钮                 | Name for new SCL source: Turbine Symbolic name for Function Block: Turbine (optional)                                                                                                    |
|    |                                                          | Kack Finish Cancel                                                                                                    |
|    | 完成 <b>SCL</b> 及 <b>DLL</b> 文件的创建                         | WinAC 520 Wizard         Overview         The following SCL source has been created successfully: Turbine.scl         The following DLL file has been created successfully: C_ODK.dll         Destination path:            Compilation report                                                                                                    |
|    |                                                          | New parameterization                                                                                                    |
| 3. | Step7 V11 中选择" Add new<br>external file"并选择创建的<br>SCL 文件 | Internation wind Landa       The state wind Landa       Internation wind Landa       Internation wind Landa |

| <u> </u> |                                                        | 1                                                                                                    |
|----------|--------------------------------------------------------|----------------------------------------------------------------------------------------------------|
| 4.       |                                                        |                                                                                                    |
| 4.       | 将导入的 SCL 代码通过 <b>"</b><br>Generate Blocks" 转换成 FB<br>块 | Wind_turbin     Wind_turbin     Wind_turbin     Wind_turbin     Devices & networks     PoSystem_1 [SIMAIIC PC station]     Device configuration     WonA [RTX [CPU]     WinA [RTX [CPU]     WinA [RTX [RTX [RTX [RTX [RTX [RTX [RTX [RTX                                                                                                    |
| 5.       | 在项目中调用生成的 <b>FB</b> 块                                  | Print preview      Alt+Enter      Properties      Alt+Enter      Cenerate blocks      Inteface      Inteface      Int |